# **Erstes Login**

## Allgemeines

Für das erste Login in den Personalwolke Webdesk Client rufen Sie bitte die Seite https://personalwolke.at/webdesk3/ auf:

- Benutzername bezeichnet den Benutzernamen, den Sie von Ihrem Administrator bekommen haben
- Passwort ist beim ersten Login gleich dem Benutzernamen
- Angemeldet bleiben diese Option kann gewählt werden, um die Login Daten für ein automatisches Login im Browser zu speichern

### **Erstes Login**

Login-Beispiel an Hand des Demo-Benutzers: pbgschaft

Benutzername:pbgschaft Passwort: pbgschaft (=Benutzername)

Nach dem ersten Login muss das Passwort geändert werden:

Altes Passwort: pbgschaft (=Benutzername) Neues Passwort: frei wählbar im Rahmen der untenstehenden Kriterien Neues Passwort bestätigen: das selbe Passwort zur Kontrolle nocheinmal

#### **Passwort-Richtlinien**

Für die Wahl des neuen Passworts gilt es, ein paar Regeln zu beachten:

- mind. 8 Zeichen
- mind. 1 Ziffer
- mind. 1 Sonderzeichen (§,\$,%,&,+,~,\*,},[,...)
- mind. 1 Groß- bzw. Kleinbuchstabe
- darf nicht gleich sein mit einem der letzten 10 Passworte
- das neue Passwort ist 65 Tage lang gültig und muss dann geändert werden

#### Passwortänderung

Wenn das Passwort vom System akzeptiert wird (d.h. wenn alle obigen Kriterien erfüllt sind), erscheint die folgende Seite - sollte das Passwort nicht den Kriterien entsprechen erscheinen entsprechende Fehlermeldungen.

Mit einem Klick auf Weiter zur Applikation gelangt man zur persönlichen Webdesk Startseite.

1. https://personalwolke.at/webdesk3/